# 🗘 Clarivate

# **Cortellis Competitive Intelligence Cortellis Deals Intelligence**

# 治療領域ー企業所属国ー開発段階によるディール検索

Cortellisでは、世界中のプレスリリース、企業のウェブサイトなどから広くディール情報を取得しています。 フィルターを用いると興味のある条件に簡単に絞ることができるので、競合他社のライセンシングやパートナー企業の活動を評価したり、 自社ディール構築条件の参考にすることができます。ここでは例として、「日本企業がライセンシーであって、契約時にPhase2である アルツハイマー治療薬に関するディール」を探す方法をご案内します。

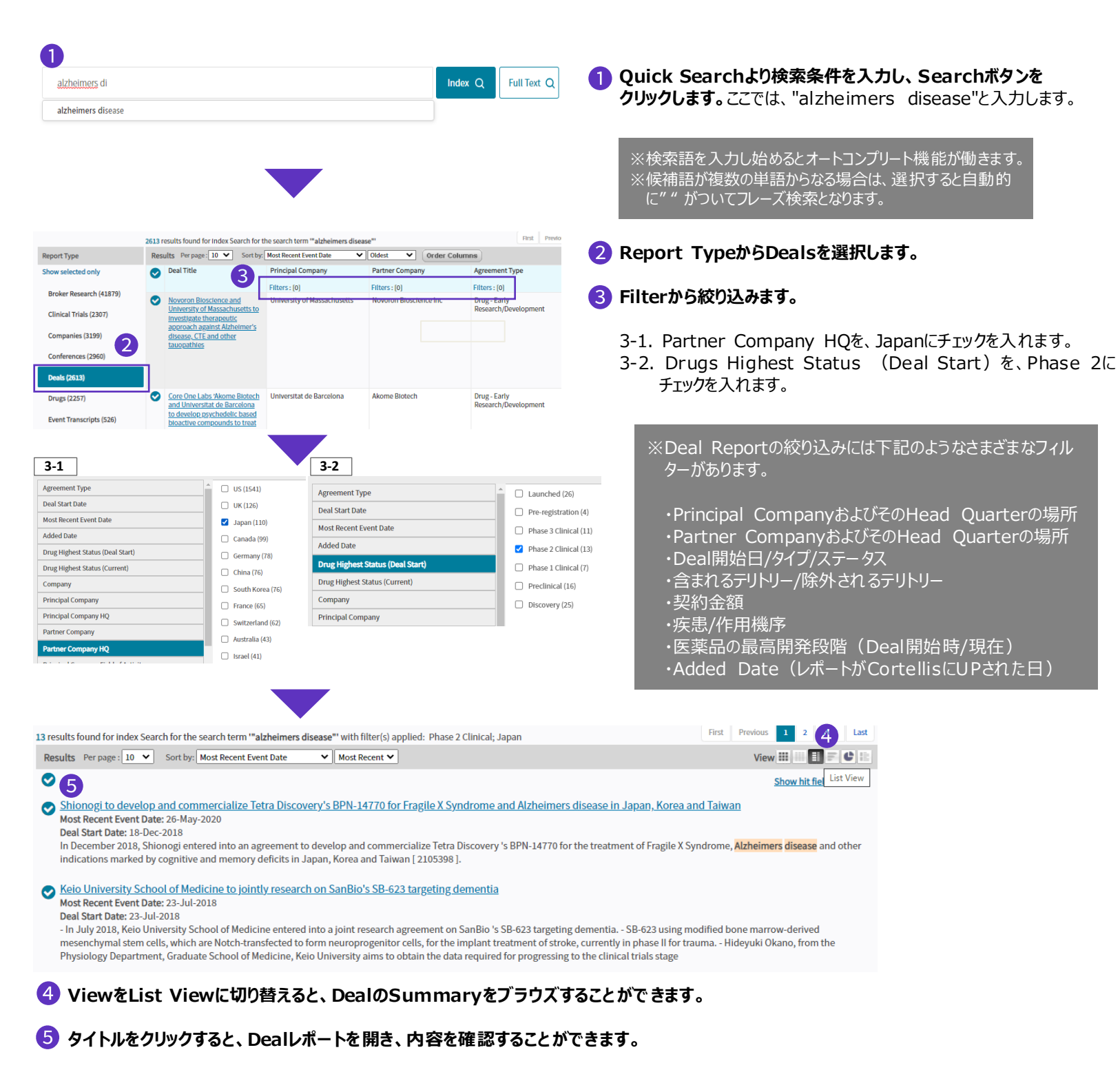

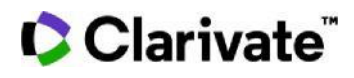

## 【 Deal Reportの主なコンテンツ 】

| SNAPSHOT                                         |                                                                                                    |  |  |  |
|--------------------------------------------------|----------------------------------------------------------------------------------------------------|--|--|--|
| Deal Title                                       | AstraZeneca and Moderna Therapeutics to discover and develop mRNA therapeutics for various diseases |  |  |  |
| Principal Company                                | ModeRNA Therapeutics (US)   AstraZeneca pic (UK)   Drug - Development/Commercialization License     |  |  |  |
| Partner Company                                  |                                                                                                    |  |  |  |
| Туре                                             |                                                                                                    |  |  |  |
| Status                                           | Active                                                                                              |  |  |  |
| Territories                                      |                                                                                                    |  |  |  |
| Projected Value to<br>Principal<br>(USD million) | Minimum: > 420.00<br>Maximum: > 420.00                                                              |  |  |  |
| Paid Value to Principal<br>(USD million)         | Minimum: = 240.00<br>Maximum: = 240.00                                                              |  |  |  |
| Indications                                      | Renal disease; Cardiovascular disease; Cancer; Metabolic disorder                                   |  |  |  |

| DRUGS<br>VEGF-A coded mRN          | A therapeutics (myocardial inf                                              | farction), Mo | deRNA/AstraZeneca    |             |
|------------------------------------|-----------------------------------------------------------------------------|---------------|----------------------|-------------|
| Drug Name                          | VEGF-A coded mRNA therapeutics (myocardial infarction). ModeRNA/AstraZeneca |               |                      |             |
| Target-based Actions               | VEGF gene stimulator                                                        |               |                      |             |
| Other Actions                      | RNA modulator; Cardiovascular agent                                         |               |                      |             |
| Technologies                       | Small molecule therapeutic                                                  |               |                      |             |
| Highest Phase<br>(Deal Start Date) | Discovery                                                                   |               |                      |             |
| Highest Phase<br>(Current)         | Discovery                                                                   |               |                      |             |
| Current Development Status         |                                                                             |               |                      |             |
| Company                            | = Indication =                                                              | Country =     | Development Status = | Date =      |
| AstraZeneca plc                    | Myocardial infarction                                                       | US            | Discovery            | 08-Sep-2013 |
| ModeRNA Therapeutics               | Myocardial infarction                                                       | US            | Discovery            | 08-Sep-2013 |

EVENT: SUMMAR

| Date 👻      | Event Type          | Description                                                                                                    | Drug(s)            | Stage | Payment Type | Value (USD m) |
|-------------|---------------------|----------------------------------------------------------------------------------------------------|--------------------|-------|--------------|---------------|
| 26-May-2020 | Option<br>Exercised | -In May 2020, Shionogi entered into a definitive merger<br>agreement to acquire fera Therapeutica and H would become a<br>wholly owned subsidiary of Shionogi, Shionogi would also obtain<br>uncluding BPH-14770 (see spanse <u>May 2020</u> deal)<br>Including BPH-14770 (see spanse <u>May 2020</u> deal)<br>- Fetaria Eurorethy conducting a phase tat dudy in PS and was<br>recently completed a phase II study in AD in the US ( <u>2202065</u> ). | <u>zatolmilast</u> |       |              |               |

FINANCIAL

| TOTAL SUMMARY (USD Millions) |                   |                      |       |  |
|------------------------------|-------------------|----------------------|-------|--|
|                              | Projected Current | Projected At-Signing | Paid  |  |
|                              | 160.00            | 160.00               | 40.00 |  |

PRINCIPAL Projected Current

Par

| Payment Type    | Value (USD Millions) | Notes     |
|-----------------|----------------------|-----------|
| Milestones      | 120.00               |           |
| Equity          | 35.00                |           |
| Upfront Payment | = 5.00               | \$ 5milli |

| Projected At-Signing |                      |       |  |
|----------------------|----------------------|-------|--|
| Payment Type         | Value (USD Millions) | Notes |  |
| Milestones           | 120.00               |       |  |
| Equity               | 35.00                |       |  |

\$ 5million in upfront payment

#### [Snapshot]

- 関連企業名と本社所在国
- Deal Type
- Status
- 契約地域
- 契約金額
- ▶ 統制語索引(Indications/Actions/Technology)
- 日付(契約開始日、終了日、最新イベント日など)

※関連するCompany Reportへのリンクがあります。

#### [Drugs/Patents]

● 関連する医薬品/特許のリストとリンク

※関連するDrug Report、またはPatent Reportへのリンクがあります。

※関連するDrugの開発ステータスの一覧を表示しています。Drug Reportに飛ばなくても、Deal Reportの中で開発のStatusを確認で

## [Events]

- サマリー
- イベントのタイムライン

[Financial]

- 契約金額
- 支払状況

※金額はUSDに換算しています。USD以外の通貨の場合 は、換算レートを確認することができます。

## 【製品に関する問い合わせ】 クラリベイト カスタマーケア (ts.support.jp@clarivate.com)

© 2021 Clarivate. Clarivate and its logo, as well as all other trademarks used herein are trademarks of their respective owners and used under license.